## NDHSAA – Activity Advisors Adding Rosters to NDHSAA Website

1. Sign In to NDHSAA – top right side of the page www.ndhsaa.com

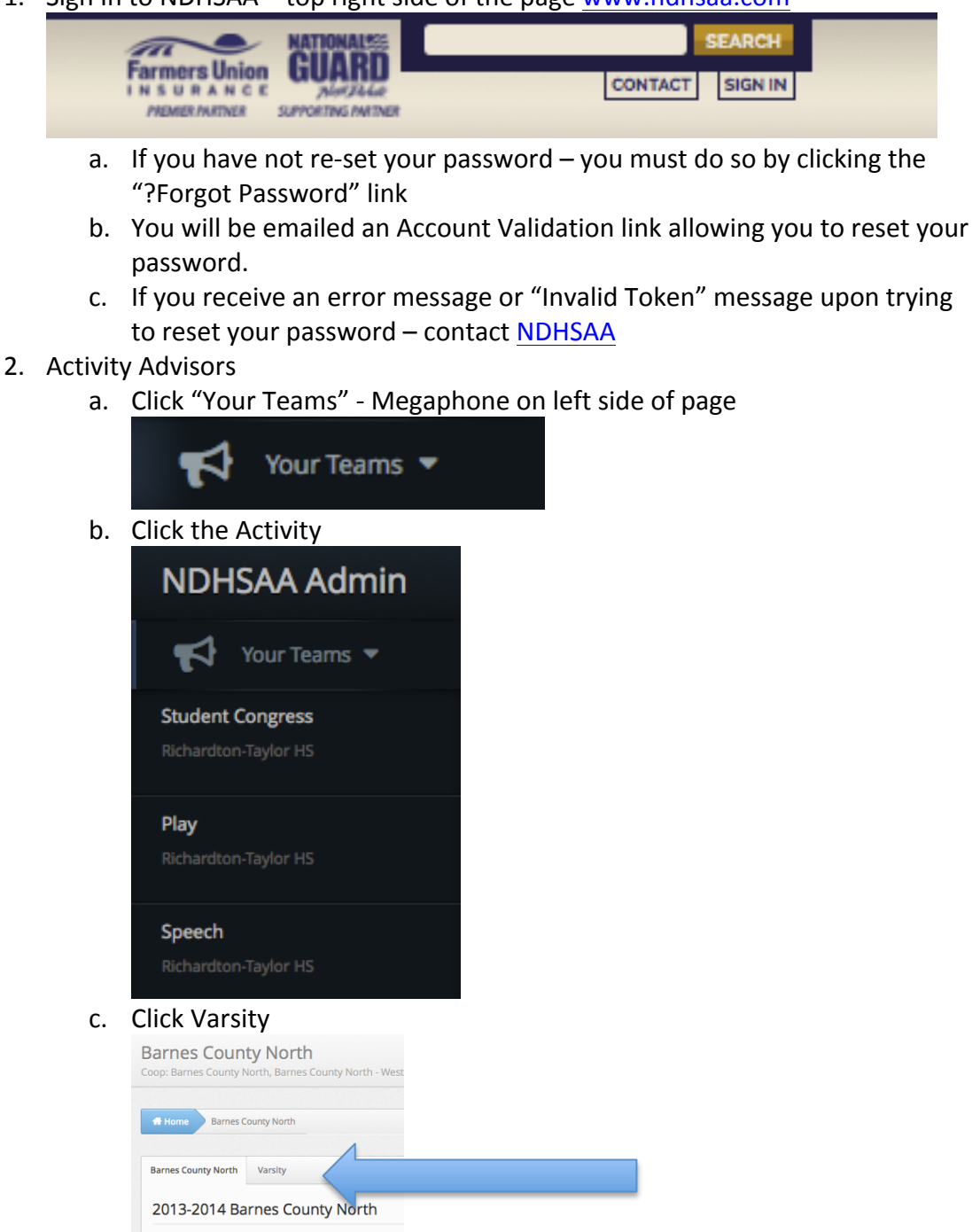

Cooperative Sponsorship Barnes County North Barnes County North - West Barnes County North - East Tier District 5

## d. To add players to your roster

| i. | Click F                    | Roster<br>Photo | Print Team P | export * | ]        |        | )      |  |  |
|----|----------------------------|-----------------|--------------|----------|----------|--------|--------|--|--|
|    | #                          | First           | Last         | Grade    | Position | Height | Weight |  |  |
|    | No players have been added |                 |              |          |          |        |        |  |  |

- ii. Click the green +Add Player button
- iii. Type the first few letters of your player's last name and the system will filter for the name

| Team | 🎦 Photo   | 矕 Roster | 🛗 Schedule                                                |    |
|------|-----------|----------|-----------------------------------------------------------|----|
|      |           | Student  |                                                           | •  |
|      | Jersey    | Number   | johnson <br>Valley City High Schoo                        | Q  |
|      | Primary   | Position | Travis <u>Johnson</u> (12)<br>Garrett <u>Johnson</u> (12) |    |
|      | Secondary | Position | Taylor <u>Johnson</u> (11)<br>Nathan Johnson (10)         |    |
|      |           | Height   | Taylor Ann <u>Johnson</u> (9                              | 9) |
|      |           | Weight   |                                                           |    |
|      |           |          |                                                           |    |
| 💾 Sa | ve        | Back     |                                                           |    |

- iv. Click on the name to add
- v. Leave Jersey # Primary Position Secondary Position Height -Weight blank
- vi. Click the Blue Save Button